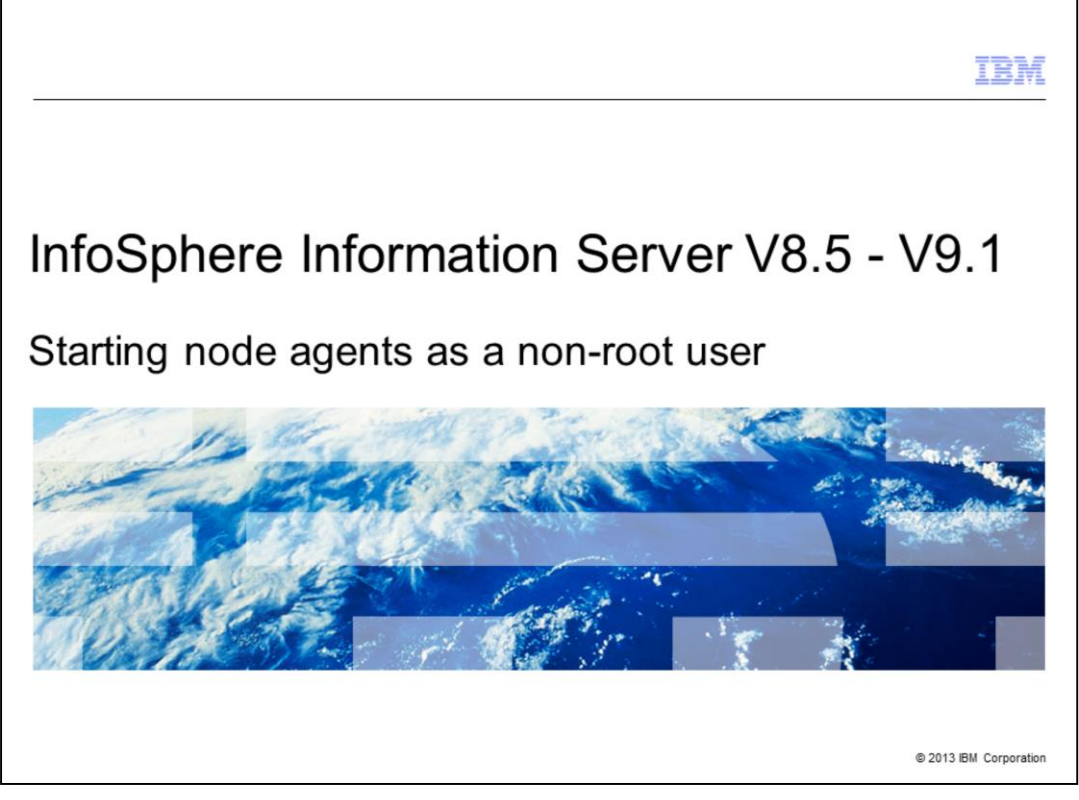

The purpose of this presentation is to demonstrate how to configure the node agents to run as a non-root user for InfoSphere<sup>®</sup> Information Server version 8.5 and later releases on UNIX<sup>®</sup> and Linux<sup>®</sup> based platforms.

|                                 |                                         | IBM                    |
|---------------------------------|-----------------------------------------|------------------------|
| Table of                        | contents                                |                        |
|                                 |                                         |                        |
|                                 |                                         |                        |
| <ul> <li>Requirement</li> </ul> | ents                                    |                        |
| <ul> <li>Configuring</li> </ul> | g agents for non-root                   |                        |
| <ul> <li>Verify age</li> </ul>  | nt processes                            |                        |
|                                 |                                         |                        |
|                                 |                                         |                        |
|                                 |                                         |                        |
|                                 |                                         |                        |
|                                 |                                         |                        |
|                                 |                                         |                        |
|                                 |                                         |                        |
|                                 |                                         |                        |
|                                 |                                         |                        |
| 2                               | Starting node agents as a non-root user | © 2013 IBM Corporation |

This presentation will provide detailed instructions and steps on how to configure the node agents to run as a non-root user. This presentation will also cover situations when it is necessary to repeat these steps.

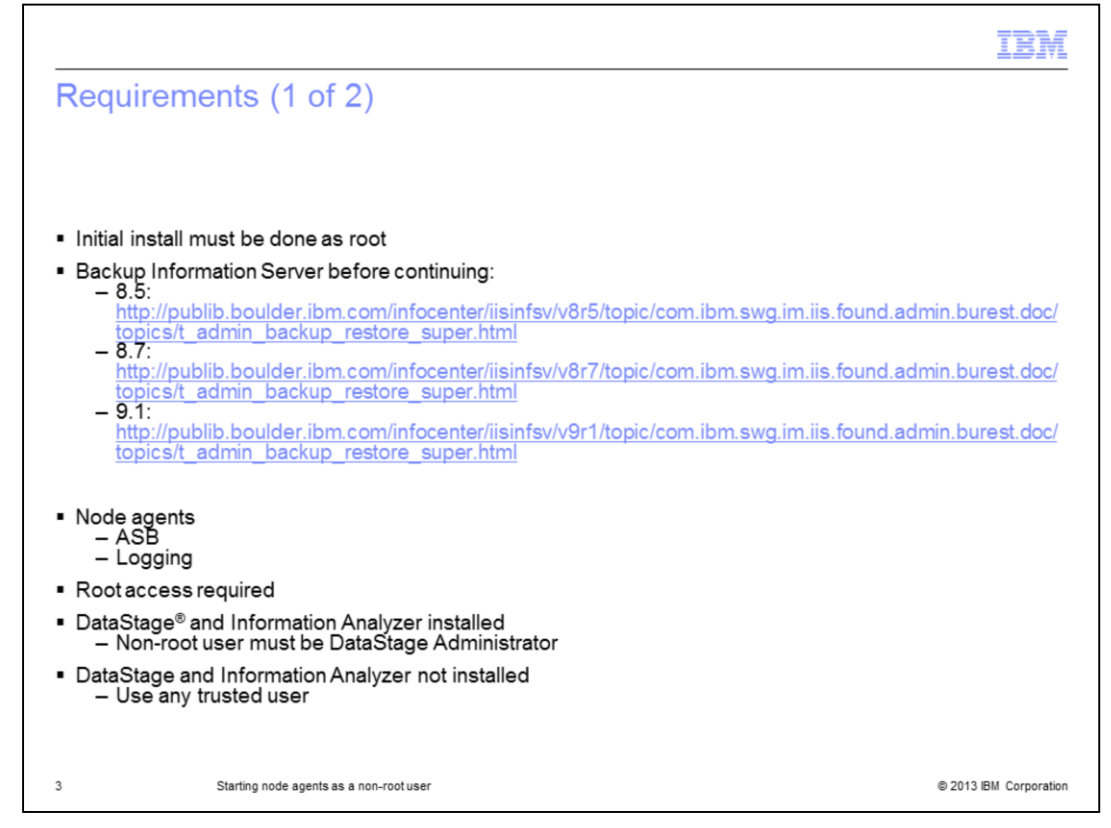

In order to reconfigure the ASB Node agent and the Logging agent to run under a non-root user, there are some requirements that must be met. The initial install of the tier must have been performed by the root account and root access is needed to be able to configure the node agents to run under non-root user. The non-root account must be a DataStage administrator when DataStage or Information Analyzer are running on the particular tier. Note that if you did not choose DataStage or Information Analyzer during the install, you can choose any trusted user instead of using a DataStage administrator to run the node agents.

|                                                                                               | IBM                    |
|-----------------------------------------------------------------------------------------------|------------------------|
| Requirements (2 of 2)                                                                         |                        |
|                                                                                               |                        |
|                                                                                               |                        |
| <ul> <li>Repeat all steps on all engine tier computers</li> </ul>                             |                        |
| <ul> <li>Repeat procedure after installing additional product modules or fix packs</li> </ul> |                        |
|                                                                                               |                        |
|                                                                                               |                        |
|                                                                                               |                        |
|                                                                                               |                        |
|                                                                                               |                        |
|                                                                                               |                        |
|                                                                                               |                        |
|                                                                                               |                        |
|                                                                                               |                        |
| 4 Starting node agents as a non-root user                                                     | © 2013 IBM Corporation |

If the Information Server setup includes multiple engine tiers, these steps should be run on all of the tiers. Also, these steps must be repeated on all engine tiers if you install additional products or fix packs, including certain patches.

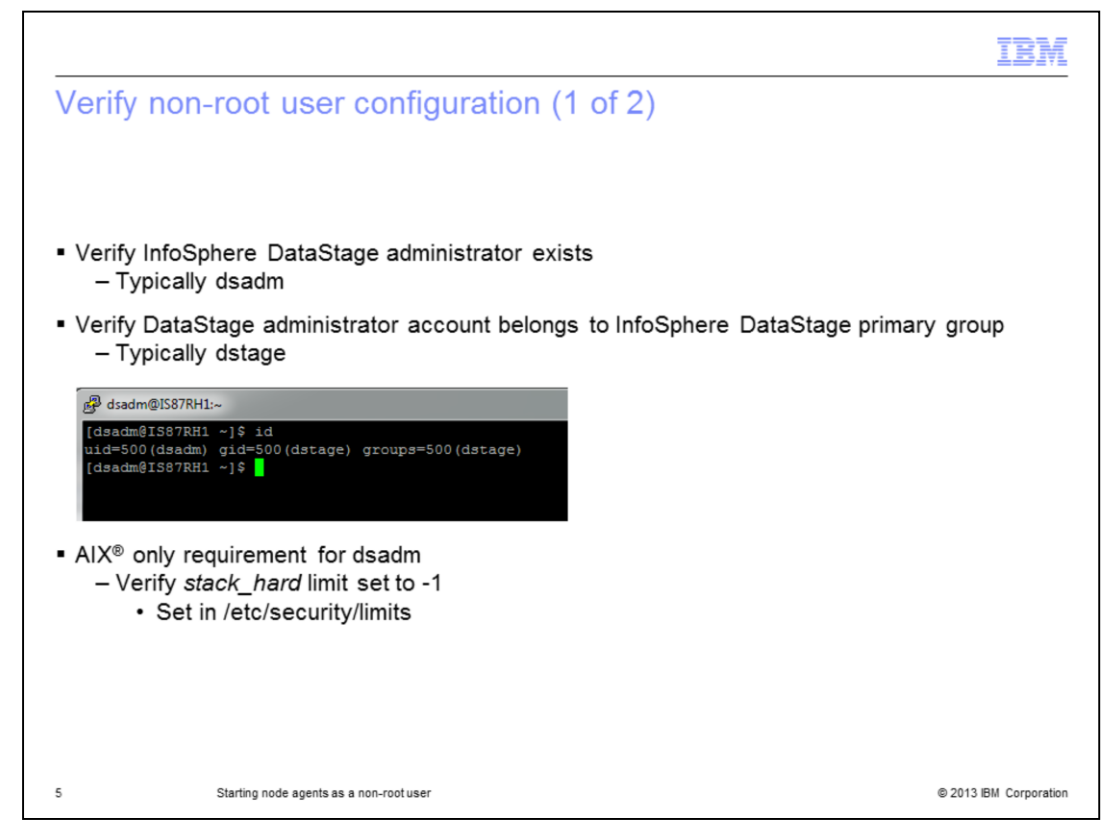

Before starting the node agent reconfiguration process, verify the DataStage administrator account is valid and properly configured. Verify that the DataStage administrator user ID still exists on the engine tier and belongs to the InfoSphere DataStage primary group, typically called dstage. If the DataStage engine tier is installed on AIX, verify that the stack\_hard ulimit is set to -1, unlimited, in the /etc/security/limits file for the DataStage administrator user.

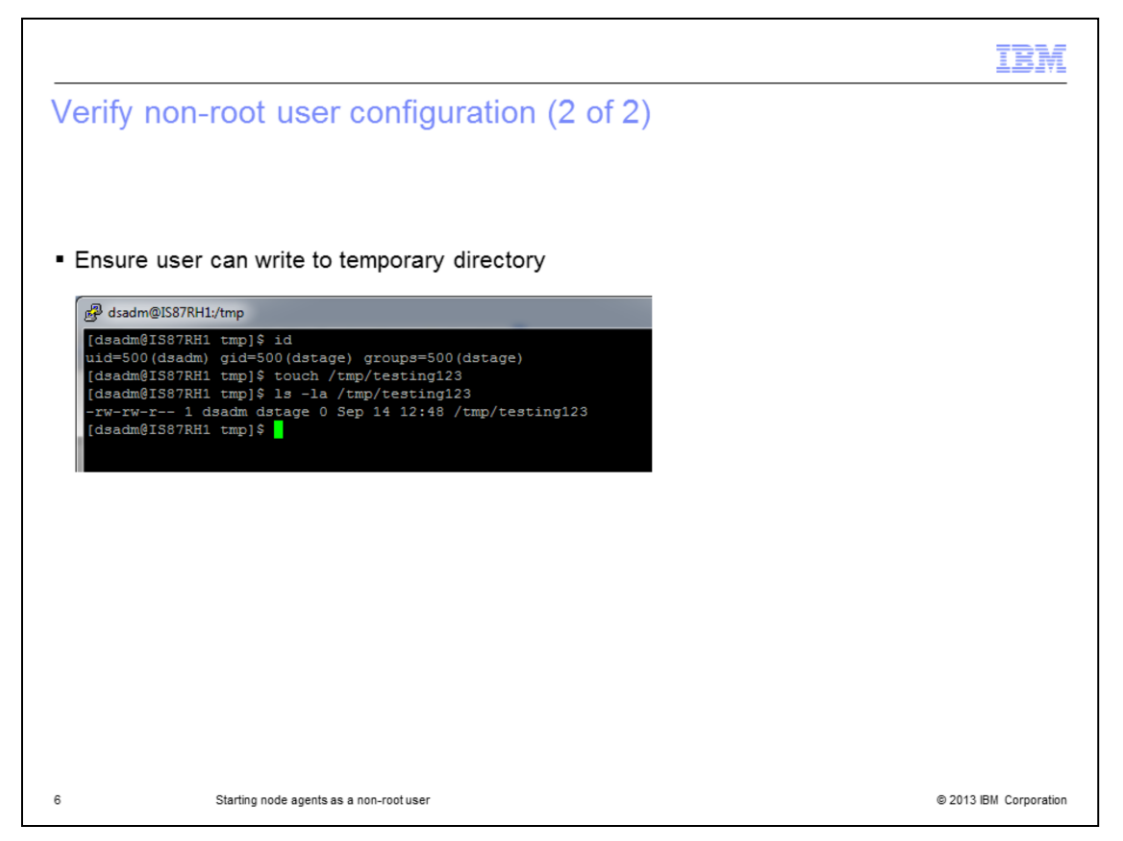

Be sure that the DataStage administrator user has write permissions to the temporary directory, typically /tmp. Once the DataStage administrator user account has been verified to exist and is properly configured, you can start the reconfiguration process.

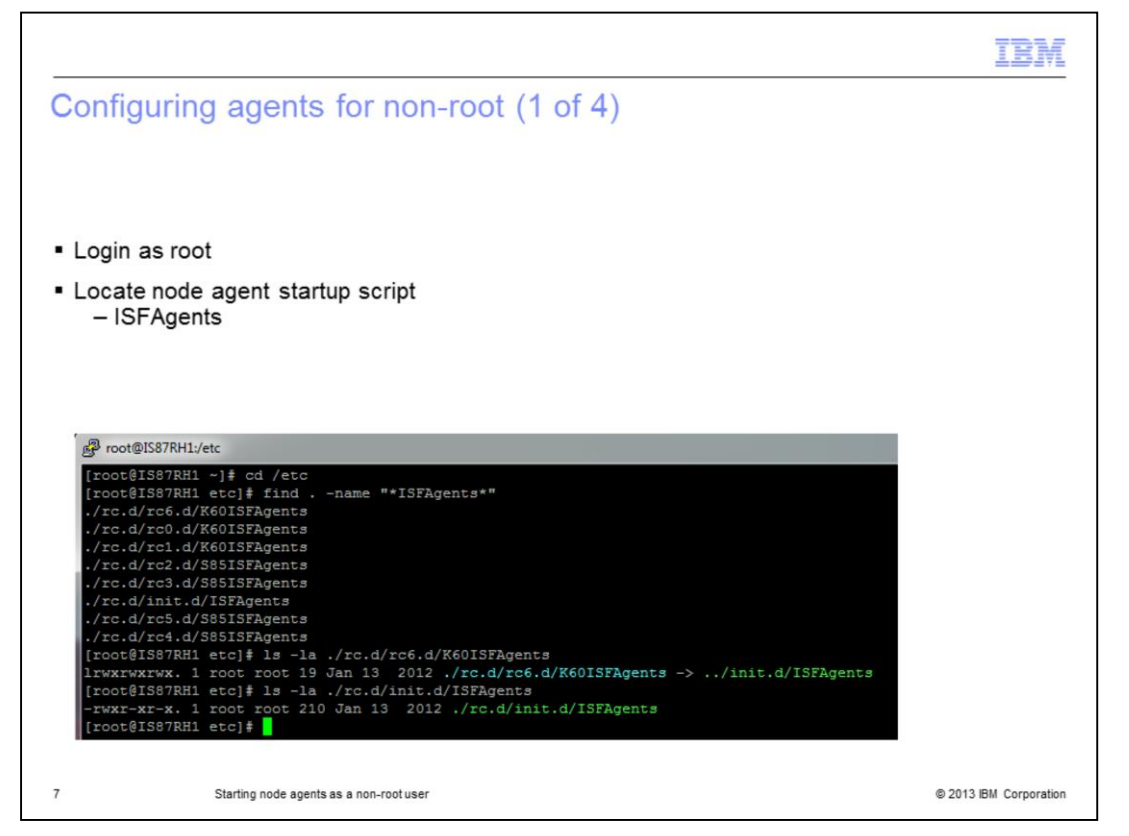

To start the reconfiguration process, login as root to the DataStage engine tier and locate the startup scripts called ISFAgents for the node agents. This is a required step to ensure that if the system or node agent services are restarted, the node agents start automatically using the correct user.

There are several ways to locate the startup scripts, but running a simple find command in the /etc directory should be easy and it also should work on all UNIX and Linux based systems. In this example, the installation being used is Information Server DataStage version 8.7 running on RedHat Linux. The startup script exists in multiple locations, but following the symbolic links, the real file is located under /etc/rc.d/init.d directory.

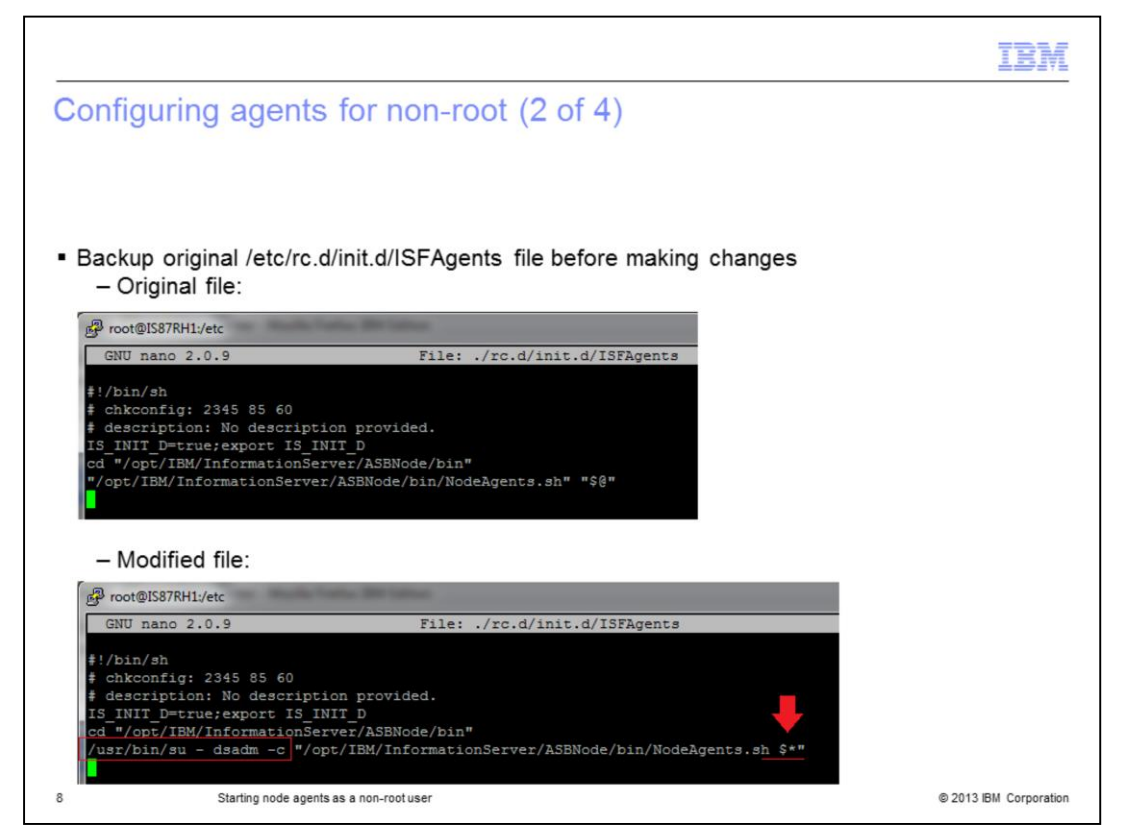

Before making any changes to the original ISFAgents startup script, take a backup of it in case there is a need to restore the original configuration or start over. Once the backup has been made, open the ISFAgents file in a text editor and make the modification to the last line as seen in the screen capture displayed on this slide. There should be a full path to the su command and the non-root account name in front of running the NodeAgents.sh script. In this example, the account name is dsadm. Also, at the end of the command, remove one set of double quotation marks and replace the @ sign with an asterisk. Note that the paths are installation specific so the actual file content might not match this example. Do not change the paths in the ISFAgents file.

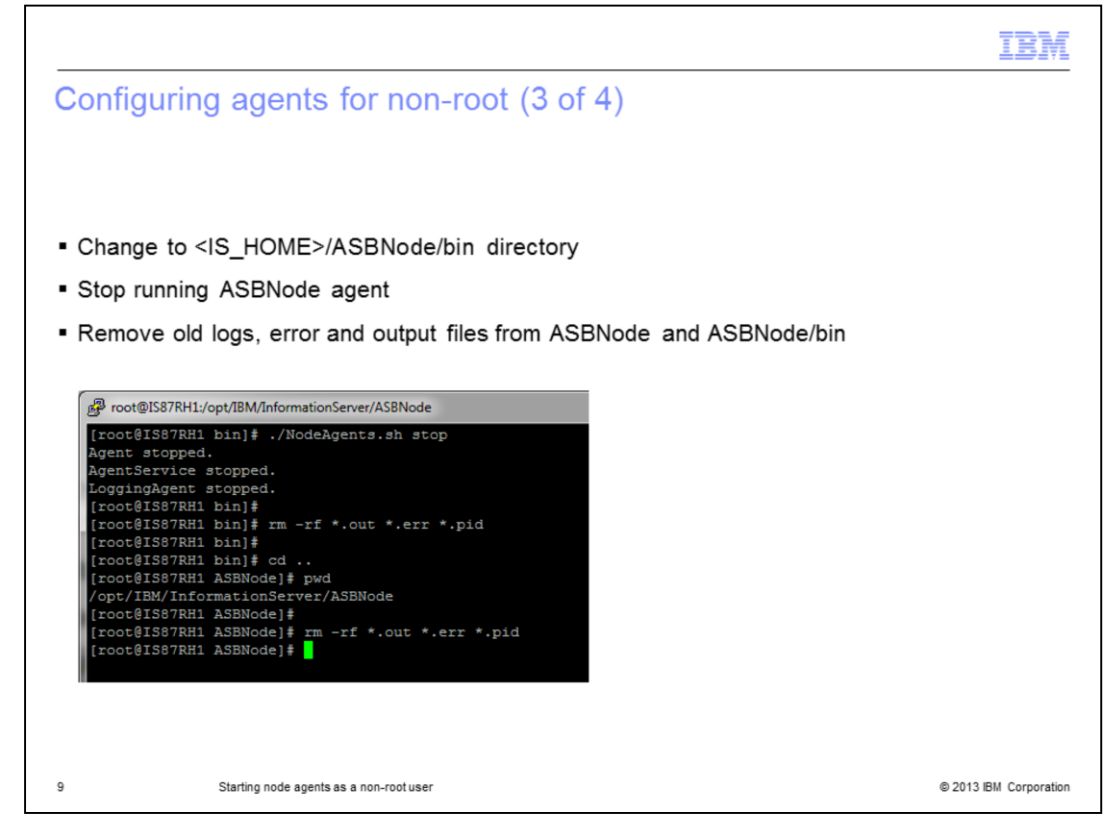

After modifying the startup script, the ASBNode agent needs to be stopped and all relevant log and output files must be removed. If the old files are not removed, the DataStage administrator might not be able to overwrite and append to the existing files since they are owned by the root account. The files to be removed are all files with .out, .err and .pid extensions in the ASBNode and ASBNode/bin directories.

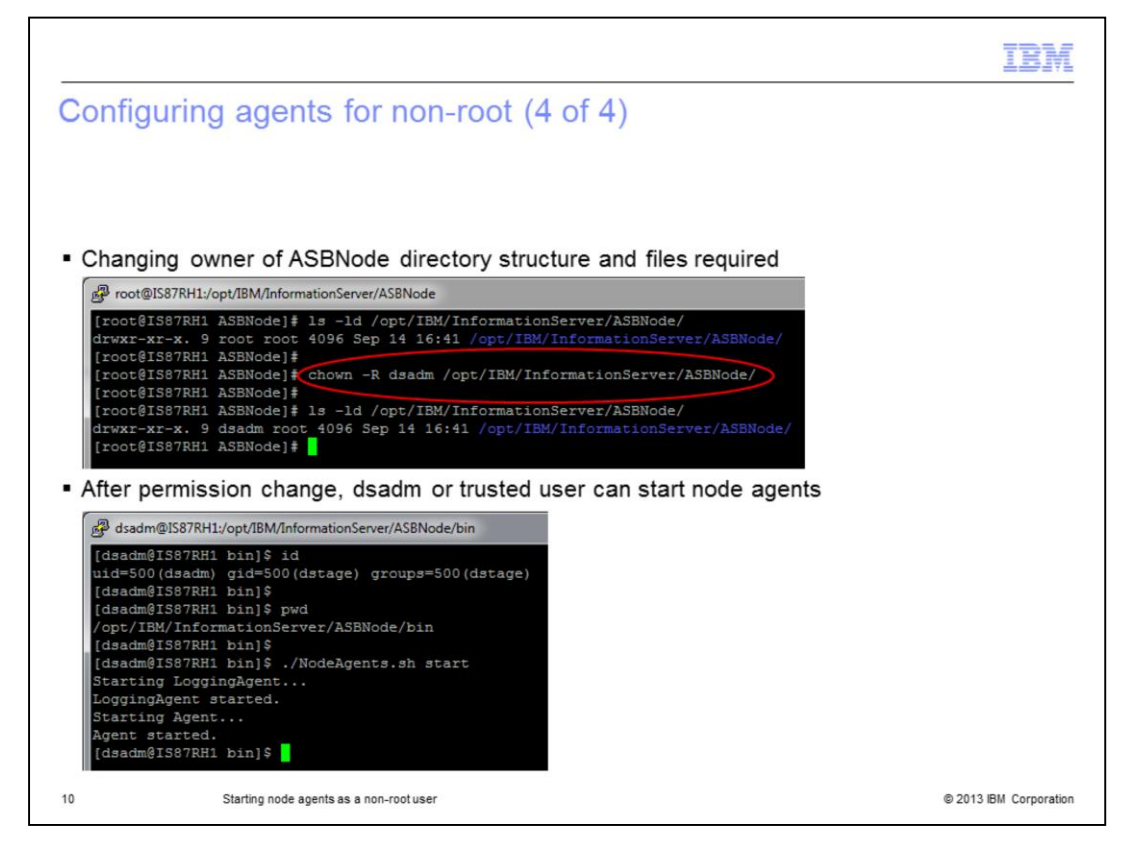

Once the old files have been cleaned up, change the ASBNode directory structure owner to DataStage administrator or the trusted user. To change the permission, run the command displayed on this slide. After the permissions are changed, the DataStage administrator is able to start the node agents. Login as the DataStage administrator and change the directory to InformationServer/ASBNode/bin and issue the manual node agents start command./NodeAgents.sh start. Once the node agents have been started, the only remaining step is to verify that both Java processes are running under the account that you want.

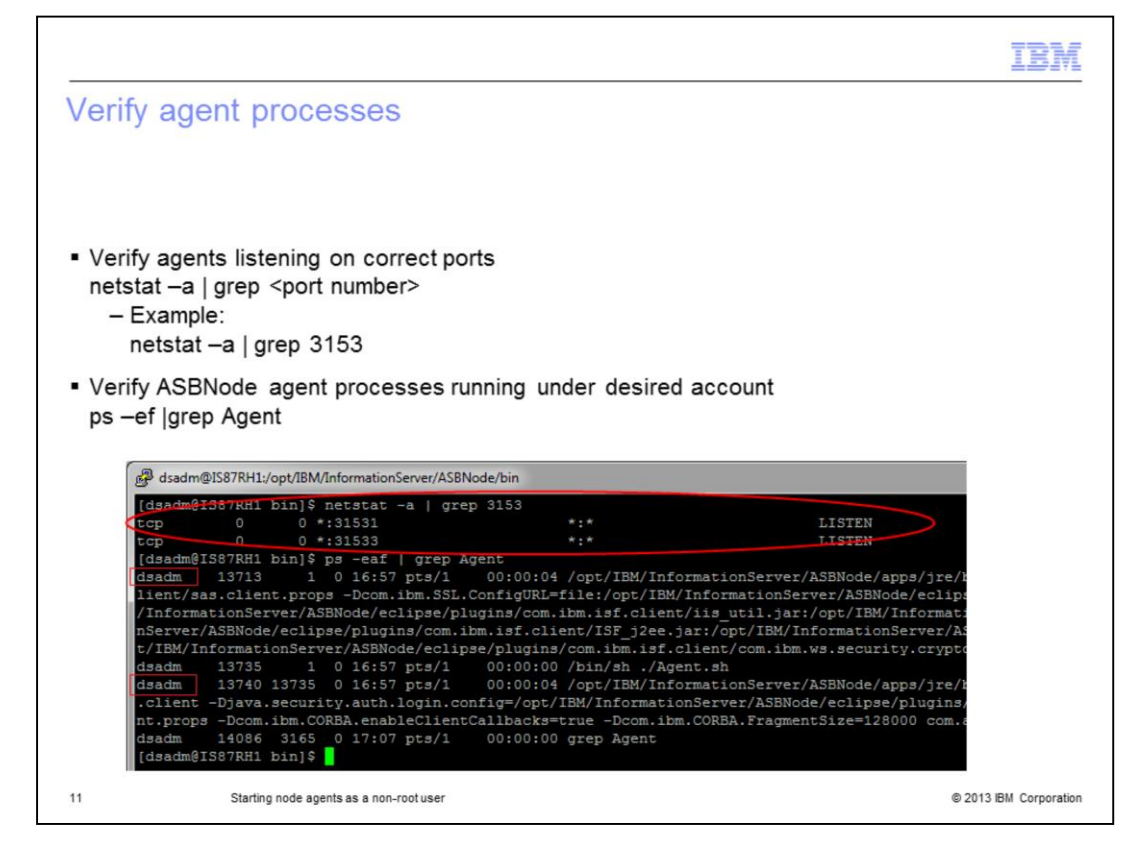

To verify that the nodes agents are running correctly, there are two things to check. Start by verifying that the ASBNode agent and the Logging agent are both listening to the designed TCP/IP ports by issuing the netstat command displayed on this slide. In this example the default ports 31531 and 31533 are used and the output shows both of them are in a LISTEN state, accepting inbound TCP/IP connections. Next, run the process list command displayed on this slide to verify that the node agents are running with the account that you want.

After confirming that the node agents are up and running as expected, ensure that you can connect with DataStage clients and the clients are working properly.

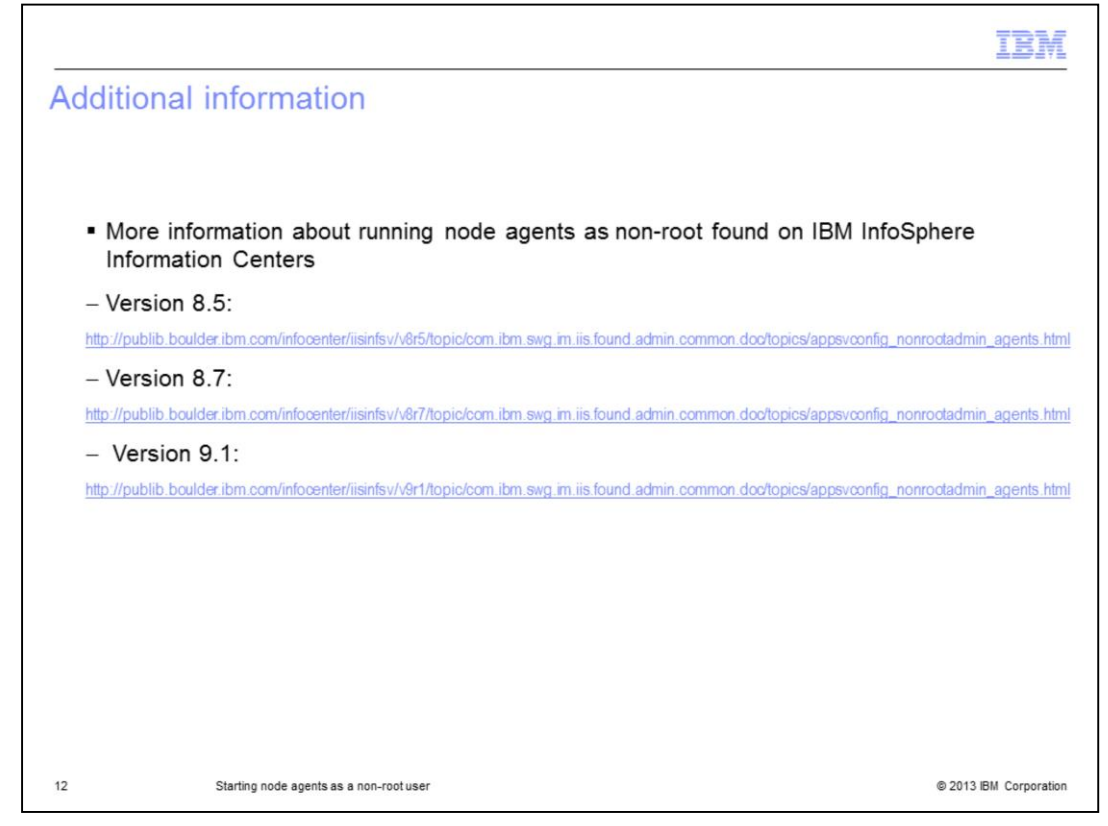

For more information about running node agents under non-root user, visit the IBM InfoSphere Information Center links for your release of Information Server.

|                                                                                                    | 3W            |
|----------------------------------------------------------------------------------------------------|---------------|
| Trademarks, disclaimer, and copyright information                                                                                                    |               |
|                                                                                                    |               |
|                                                                                                    |               |
| BM, the IBM logo, ibm.com, AIX, DataStage, and InfoSphere are trademarks or registered trademarks of International Business Machines Corp.,<br>registered in many jurisdictions worldwide. Other product and service names might be trademarks of IBM or other companies. A current list of other<br>IBM trademarks is available on the web at " <u>Copyright and trademark information</u> " at http://www.ibm.com/legal/copytrade.shtml                                                                                                    |               |
| Linux is a registered trademark of Linus Torvalds in the United States, other countries, or both.                                                                                                    |               |
| UNIX is a registered trademark of The Open Group in the United States and other countries.                                                                                                    |               |
| Other company, product, or service names may be trademarks or service marks of others.                                                                                                    |               |
| THE INFORMATION CONTAINED IN THIS PRESENTATION IS PROVIDED FOR INFORMATIONAL PURPOSES ONLY. WHILE EFFORTS WER<br>WADE TO VERIFY THE COMPLETENESS AND ACCURACY OF THE INFORMATION CONTAINED IN THIS PRESENTATION, IT IS PROVIDED<br>'ASIS" WITHOUT WARRANTY OF ANY KIND, EXPRESS OR IMPLIED. IN ADDITION, THIS INFORMATION IS BASED ON IBM'S CURRENT<br>PRODUCT PLANS AND STRATEGY, WHICH ARE SUBJECT TO CHANGE BY IBM WITHOUT NOTICE. IBM SHALL NOT BE RESPONSIBLE FO<br>ANY DAMAGES ARISING OUT OF THE USE OF, OR OTHERWISE RELATED TO, HAVE THE SERVITATION OR ANY OTHER DOCUMENTATION.<br>NOTHING CONTAINED IN THIS PRESENTATION IS INTENDED TO, NOR SHALL HAVE THE EFFECT OF, CREATING ANY WARRANTIES OR<br>REPRESENTATIONS FROM IBM (OR ITS SUPPLIERS OR LICENSORS), OR ALTERING THE TERMS AND CONDITIONS OF ANY AGREEMEN<br>OR LICENSE GOVERNING THE USE OF IBM PRODUCTS OR SOFTWARE. | E<br>)R<br>\T |
| © Copyright International Business Machines Corporation 2013. All rights reserved.                                                                                                    |               |
|                                                                                                    |               |
|                                                                                                    |               |
|                                                                                                    |               |
|                                                                                                    |               |

13

© 2013 IBM Corporation